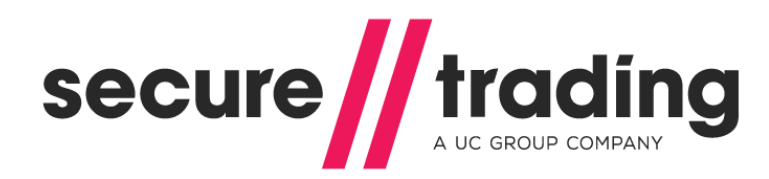

# Enabling Secure Trading in OpenCart

This document explains how to configure your Secure Trading Payment Gateway into OpenCart

Version: 1.1 Published: 12 January 2015

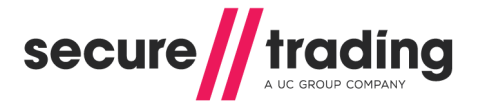

## Enabling Secure Trading

Secure Trading has integrated with OpenCart allowing you to accept Credit / Debit and Paypal Transactions through the Secure Trading gateway. There are a number of simple steps required to set up Secure Trading in OpenCart:

#### Step 1

- a. Login to the administration panel of your OpenCart store
- b. Select Extensions and then Payments
- c. Scroll down to find Secure Trading Payment Pages and click install, once installed click edit
- d. Enter your site reference, user name and password (supplied in the Secure Trading welcome email)
- e. Create a notification password
- f. Enter username and password for webservice (supplied in the Secure Trading welcome email)
- g. Select the payment methods that you want to accept in your online store
- h. Change Status from Disabled to Enabled
- i. Finally click Save and you will be returned to the payment selection page where you will see a green banner saying "Success: You have modified Secure Trading module! The status will have changed to enabled.

### Step 2

Adjusting your settings in MYST to enable refunds from the back end of OpenCart.

- a. Login to MYST @ www.securetrading.com
- b. Your username and password will be in the welcome letter you will receive from Secure Trading
- c. Down the left hand side under sites, click on Notifications
- d. Now enter your site reference at the top of the page
- e. Now click Add Filter and enter any name in the description box
- f. Tick Auth in the Requests and select all payment types
- g. Now tick all error codes and click save
- h. Now click continue and then Add destination
- i. Add a description

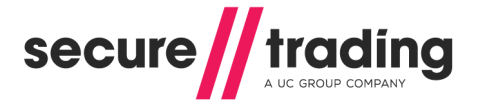

j. The notification type should say URL and Process notification should read offline

Destination is the URL of your shop where the notifications should be sent to. If your shop was called nameofyourshop.com, then the destination for the notifications is <a href="http://nameofyourshop.com/index.php?route=payment/securetrading\_pp/ipn">http://nameofyourshop.com/index.php?route=payment/securetrading\_pp/ipn</a> or <a href="https://nameofyourshop.com/index.php?route=payment/securetrading\_pp/ipn">https://nameofyourshop.com/index.php?route=payment/securetrading\_pp/ipn</a> or

- k. Enter the Notification password (the one you entered into OpenCart earlier) and select sha256 as the Security algorithm.
- I. Now, tick the following fields from the Fields box:
- \* baseamount
- \* billingcountryiso2a
- \* billingcounty
- \* billingfirstname
- \* billinglastname
- \* billingpostcode
- \* billingpremise
- \* billingstreet
- \* billingtown
- \* currencyiso3a
- \* customercountryiso2a
- \* customercounty
- \* customerfirstname
- \* customerlastname
- \* customerpostcode
- \* customerpremise
- \* customerstreet
- \* customertown
- \* errorcode
- \* issuercountryiso2a
- \* mainamount
- \* orderreference
- \* securityresponseaddress
- \* securityresponsepostcode
- \* securityresponsesecuritycode
- \* settleduedate
- \* settlestatus
- \* sitereference
- \* status
- \* transactionreference
- m. Now click save and continue
- n. Now you have created a filter and destination, to complete the process select the filter and destination in the table and press save.

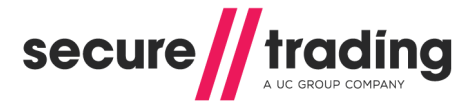

## Step 3

Adjusting the settings in MYST to configure your return URL

- a. Click on the Payment pages redirect link on the left hand side
- b. Select your site reference, or input if not available
- c. Click **Create the condition** (1.)
- d. You will be presented with the completed request condition page, give the condition a name, e.g. success page
- e. Tick ECOM under Accounts
- f. Click AUTH under requests
- g. Click ALL under payment types
- h. Click 0 OK under Error codes
- i. Click ALL under currencies
- j. Now click save
- k. You will be returned to the main page where you will see a green banner saying, "Saved condition successful (name of the condition).
- I. Now we want to **Create an action** (2.) to setup where the customer is sent if this condition occurs.
- m. You will be presented with the payment pages redirect action page
- n. Give the action a name
- o. Specify the URL that you want the customer to be directed too e.g. success URL <u>http://nameofyourshop.com/index.php?route=checkout/success</u> or <u>https://nameofyourshop.com/index.php?route=checkout/success</u> *Please note that this must be an externally facing address.*
- p. You will be returned to the main page where you will see a green banner saying, "Saved action (name of the condition).
- q. Now select from the dropdown box your created condition and action and click save
- r. The page will reload and display a green banner saying, Saved new rule

That's it your all done, but if you need anything else please check the links below.

- Enabling Secure Trading in OpenCart Video
- MYST User <u>Guide</u>
- Apply <u>now</u>
- OpenCart <u>Extension</u>